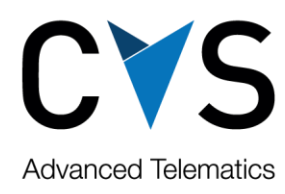

## Cost import: Petrol additional documentation

**Step 1:** Client should select option "GS1 XML e-specification" on Petrol portal, by clicking on mentioned icon

|            |          | 1  | Račun    | Vrsta                                               | Р      |
|------------|----------|----|----------|-----------------------------------------------------|--------|
| 🕲 🔁 🗋      | ß        | ۵. | 54497534 | Račun kartične prodaje                              | 5<br>d |
| 18 18 1    | ß        |    | 54497533 | Račun kartične prodaje                              | 5<br>d |
| 181 182 1  | ß        | ۵, | 54494874 | Račun kartične prodaje -<br>Priloga računa          | 5<br>d |
| <b>B</b> B | 1        |    | 54484346 | Obračun kartične prodaje<br>v tujini                | 5<br>d |
| B 🔁 🗎      | D,       | 1  | 54482474 | Račun kartične prodaje -<br>Priloga računa 54484346 | 5<br>d |
| 181 182 🗋  |          |    | 54618081 | Račun kartične prodaje                              | 5<br>d |
| 🕲 🔁 🗋      | <b>.</b> | ۵. | 54618080 | Račun kartične prodaje                              | 5<br>d |
| B B 🗎      |          |    | 54615858 | Račun kartične prodaje -<br>Priloga računa          | 5<br>d |
|            |          |    |          |                                                     | S      |

## **Step 2:** When new window opens, right click on a mouse and select option "save as" and save it on a computer.In

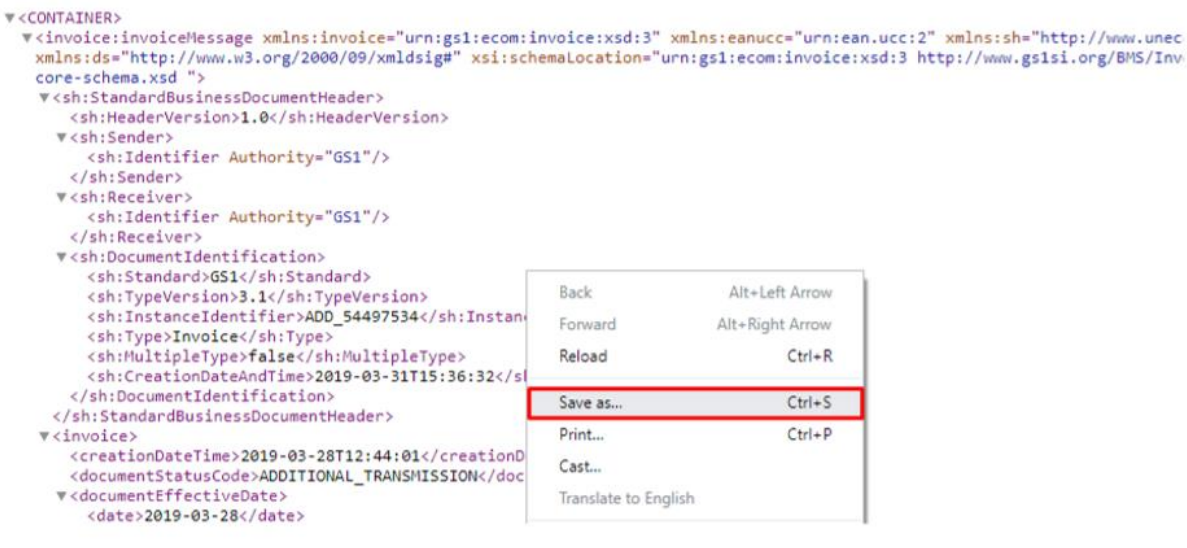

CVS Mobile d.o.o. Beograd, Ulica Španskih boraca 24v, 11070 Novi Beograd, Srbija, upisan uplaćen kapital 36.000,00 EUR, registarski broj: 107726/2006, šifra delatnosti: 8020, MB: 20127945, PIB: 104239547, broj dinarskog računa: 165-00000000604743, broj deviznog EUR računa: IBAN RS35 1650 0020 2400 1925 76, SWIFT: HAABRSBG, kod Addiko bank a.d. Beograd ¥

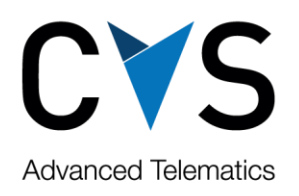

In mobileWeb (Costs section) select option (Petrol), then click "Browse" button and select the downloaded file (from Petrol portal) which is named "DownloadServlet.xml"

| JUDAN                             |                       |           |                 |              |         |             |       |          | COL      |
|-----------------------------------|-----------------------|-----------|-----------------|--------------|---------|-------------|-------|----------|----------|
| VehicleCostImport                 |                       |           |                 |              |         |             |       |          |          |
|                                   |                       |           |                 |              |         |             |       | Lo 束     | Vir      |
| Ponudnik plačilne ka              | rtice Petrol 👻        | Prebrskaj |                 |              |         |             | 0     | Lom      | Potoval  |
|                                   |                       |           |                 |              |         |             | 0     | li 👘     | Potoval  |
| Kartica                           | Čas transakcije       | e Vozilo  | Vrsta stroška   | Opis         |         | Količ 🗇     | 0     | mb       | Potoval  |
| ni podatkov                       |                       |           |                 |              |         | -           | 0     | bs A3leb | Potoval  |
|                                   |                       |           |                 |              |         |             | 0     | ac semp  | Rocni vr |
| Odpiranje                         |                       |           |                 |              |         |             |       |          | ×        |
| $ ightarrow ~ \uparrow$ 🔜 > Tarra | ačunalnik > Namizje > |           |                 |              | ∨ Õ Pre | išči Namizj | je    |          | P        |
| rganiziraj 👻 🛛 Nova ma            | ра                    |           |                 |              |         |             |       | • [      | •        |
| ТАСНО ^                           | Ime                   |           | Datum spremembe | Vrsta        |         | Veliko      | st    |          |          |
| VSE O TACHO                       | DownloadServlet.xml   |           | 19.4.2019 12:59 | XML Document |         |             | 320 K | (B       |          |
|                                   | -3 NO 4 CUL 007       |           |                 |              |         |             |       | 100      |          |

Select option "Open" and the costs will be imported in mobileWEB.